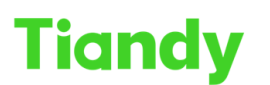

No.8 Haitai Huake Rd2(Huayuan), Binhai Hi-Tech Zone, Tianjin 300384, China Tel: +86-22-58596037 Fax: +86-22-58596177 en.tiandy.com

## How to upgrade customize voice by AudioMaker

**Description:** This document will show you how to make your own audio in device by AudioMaker

Prerequisites: AudioMaker

## **Section 1: Device Audio Detection**

- 1. Device Audio Detection
  - 1.1 Enter the device's IP which you want to add.
  - 1.2 Enter the account and password, and then click 'audio detect'.
  - 1.3 Set the download route.

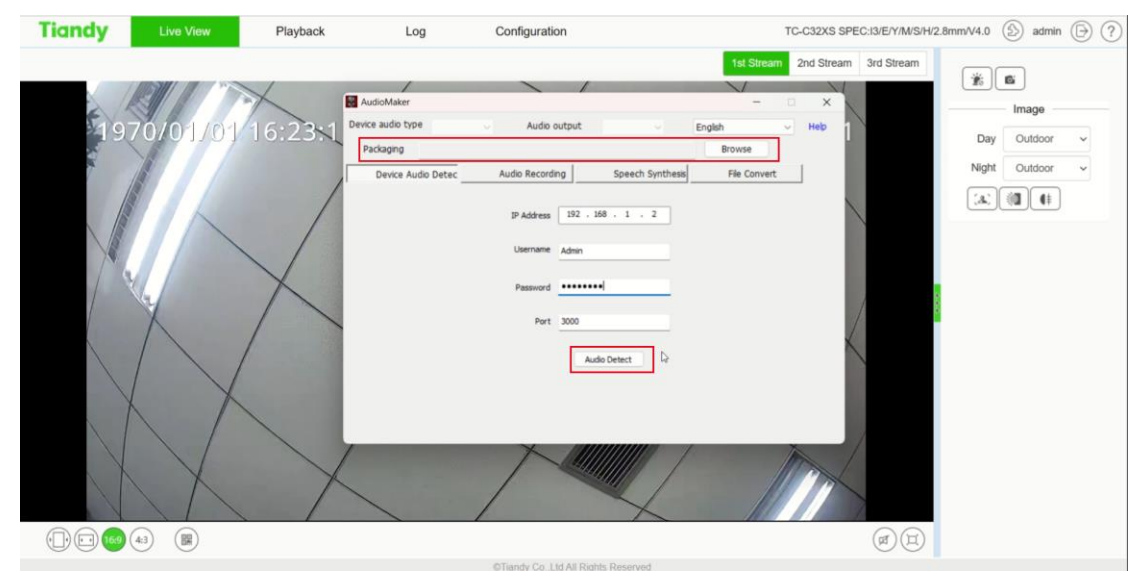

## Section 2: Uploading audio by Audio Recording

#### 1. Connect device by Easyddns in Website

- 1.1 Click record button to record audio.
- 1.2 Click uploade button and then enter the device's account and password.
- 1.3 Click Start Packing button to package with location route.

# Tiandy

Tiandy Technologies Co., Ltd.

No.8 Haitai Huake Rd2(Huayuan), Binhai Hi-Tech Zone, Tianjin 300384, China Tel: +86-22-58596037 Fax: +86-22-58596177 en.tiandy.com

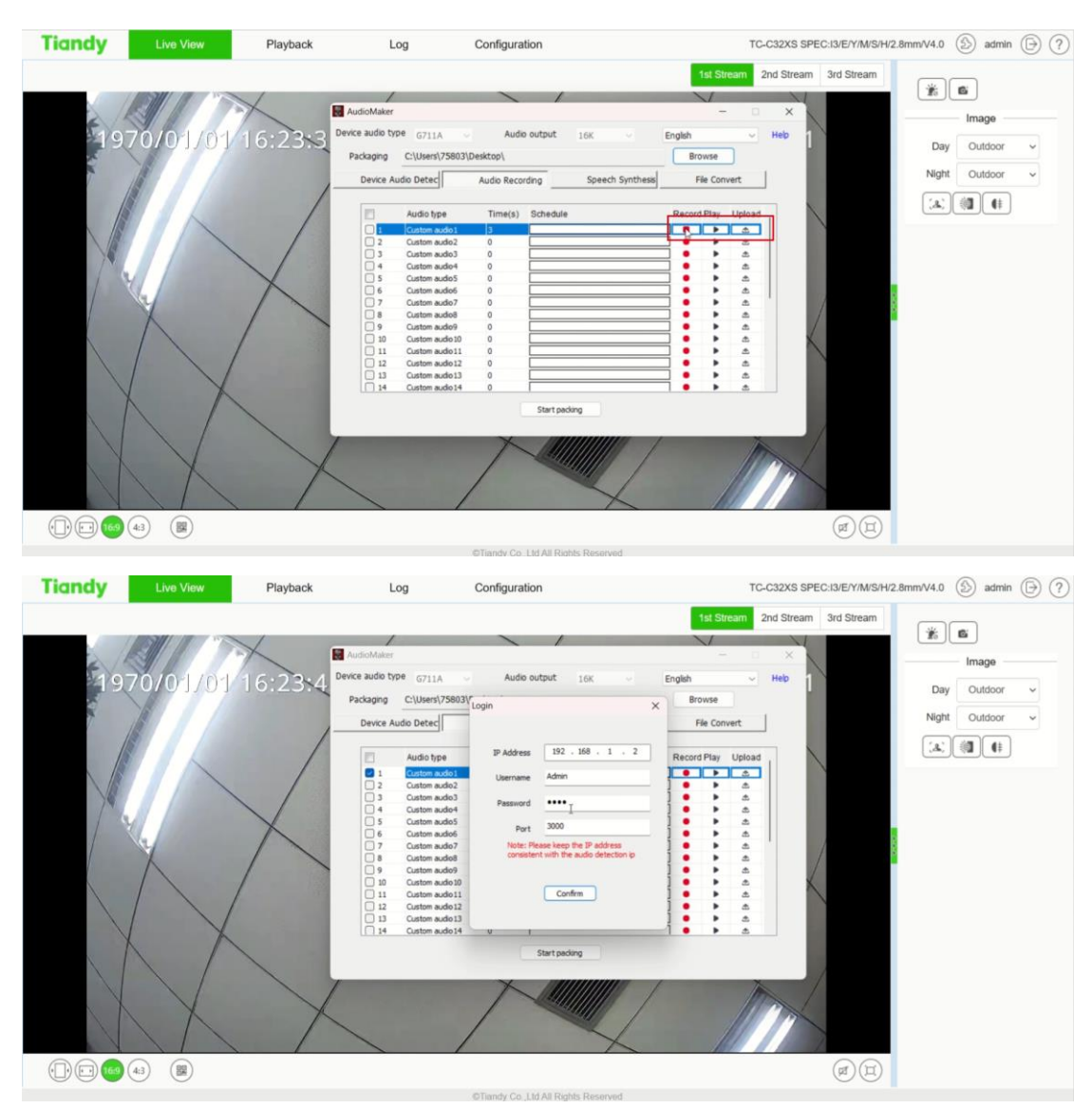

#### Section 3: Uploading audio by Speech Synthesis

#### 1. Uploading audio by Speech Synthesis

- 1.1 Enter the text you want.
- 1.2 Customize the audio type you want, then save and auditions.
- 1.3 Click 'Start packing' button to package audio, click 'upload' button to upload the audio to device.

#### Tiandy Technologies Co., Ltd.

No.8 Haitai Huake Rd2(Huayuan), Binhai Hi-Tech Zone, Tianjin 300384, China Tel: +86-22-58596037 Fax: +86-22-58596177 en.tiandy.com

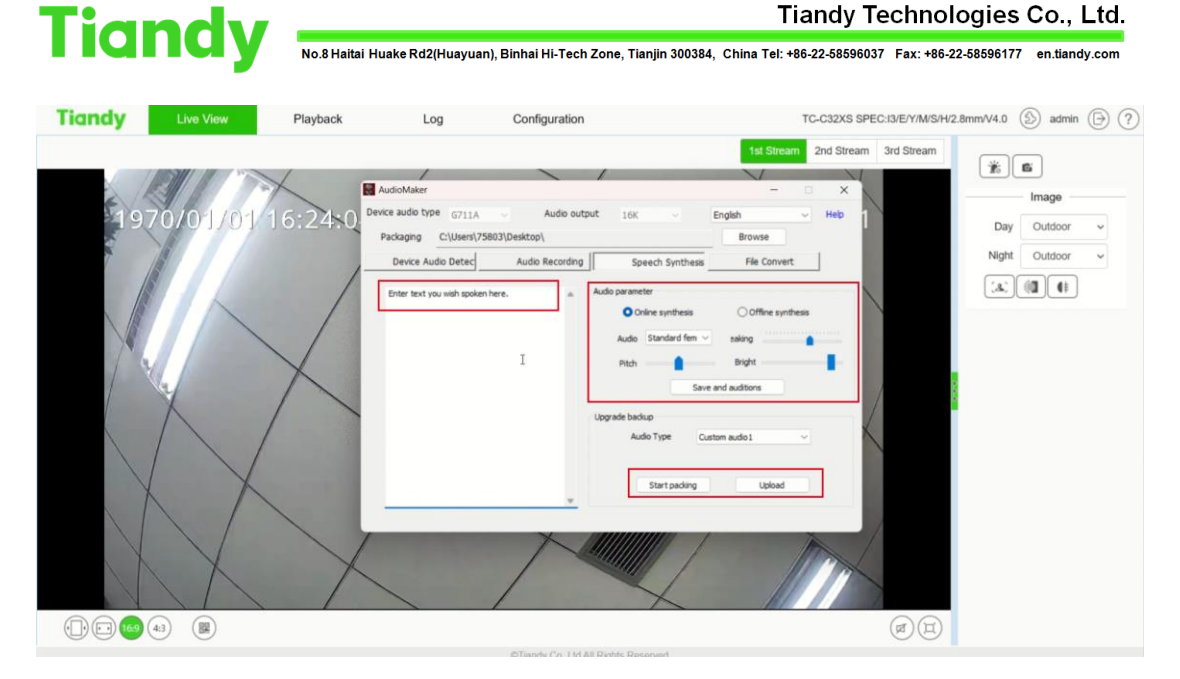

## Section 4: Uploading audio by web interface directly

### 1. Uploading audio by web interface directly

1.1 Upgrade from the web page with the previously packaged upgrade package.

|                      |                                             |                            | Comgaration  |  | 0 |
|----------------------|---------------------------------------------|----------------------------|--------------|--|---|
| Basic Set            | Maintenance Upgrade                         |                            |              |  |   |
| Audio Video Set      |                                             |                            |              |  |   |
| Network              | Version Information                         |                            |              |  |   |
| Event Schedule       | Product Model TC-C32                        | XS SPEC:13/E/Y/M/S/H/2     | 2.8mm/V4.0   |  |   |
| Smart surveillance   | Factory ID ID06021                          | 181091780281320725         |              |  |   |
| Official Convenience | Serial Number 485716                        | C2375A00002                |              |  |   |
| Storage              | MAC 3c:da:60                                | i:b2:1c:84                 |              |  |   |
| System               | Hardware Version 1075                       |                            |              |  |   |
| System               | Kernel Version NVSS_N                       | /30.1.0.20220418           |              |  |   |
| Uters<br>Maintenance | Web Version 6.1.22.8                        | 02                         |              |  |   |
|                      | Media edition MDA1003_S39182                |                            |              |  |   |
|                      | ISP version V4.0.3.0.38773_51DJF16RIW220602 |                            |              |  |   |
|                      | cgi Version CGI_V3.0.0.20220716             |                            |              |  |   |
|                      | onvif Version ONVIF_                        | V3.3.0.20220725            |              |  |   |
|                      | rtsp Version RTSP_V                         | /1.0.0.220712.1.2.1        |              |  |   |
|                      | app version APP_V3                          | 3.3.0.20220325             |              |  |   |
|                      | Cloud Update                                |                            |              |  |   |
|                      | 🖾 Auto                                      | matically detect the IPC r | new version  |  |   |
|                      | Dete                                        | cting Upgrade              |              |  |   |
|                      | Firmware Upgrade                            |                            |              |  |   |
|                      | Upgrade File<br>(*.box,*.bin)               | path/NVSS_AUDIO_V8.0.0.2   | 20230323.box |  |   |
|                      | Bro                                         | wse Upgrade                |              |  |   |
|                      |                                             |                            |              |  |   |